## Secure Messages

## **Secure Messages**

- 1. Click on the 'Messages' menu on the left side of the screen.
- 2. Click on the 'New Conversation' button on the right side of the screen.

**NOTE:** The 'Messages' feature is a secure messaging function which allows for two-way communication between the online banking user and Rockland Trust. Since the message is delivered securely within Online Banking, sensitive material (i.e. SSN, account number(s)) may be safely included in the body of the message.

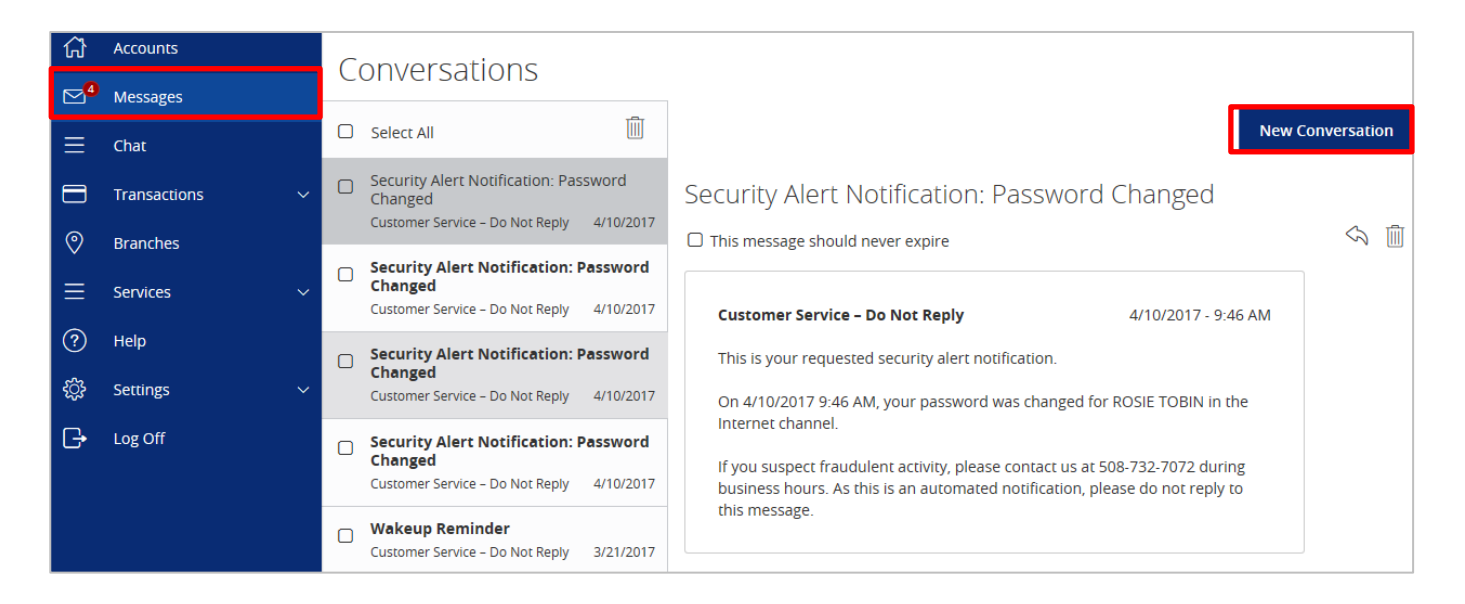

3. Select the appropriate topic from the drop-down menu.

| Conversations    |  |   |                       |
|------------------|--|---|-----------------------|
| New Conversation |  |   |                       |
| With *           |  |   |                       |
| Select Topic     |  |   |                       |
| Subject *        |  | 0 | Supported Attachments |
| Message •        |  |   |                       |
|                  |  |   |                       |
|                  |  |   |                       |
|                  |  |   |                       |
|                  |  |   |                       |
|                  |  |   | te                    |
|                  |  |   | Cancel Send           |

- 4. Click the 'Supported Attachments' link on the right side of the screen to show what file types are supported.
- 5. Click the paper clip icon to attach a file or document if desired.
- 6. Click 'Send' at the bottom of the screen to submit the message to Rockland Trust.

| ស៊ | Accounts       | Conversations     |
|----|----------------|-------------------|
|    | Messages       |                   |
| ≡  | Chat           | New Conversation  |
|    | Transactions ~ | With *            |
| ≞  | Commercial 🗸 🗸 | Select Topic      |
| 0  | Branches       | Subject *         |
| ≡  | Services 🗸     |                   |
| ?  | Help           | Message *         |
| ŝ  | Settings 🗸 🗸   | Thave a question. |
| G  | Log Off        |                   |
|    |                |                   |
|    |                |                   |
|    |                |                   |
|    |                |                   |
|    |                | Cancel Send       |

- 7. Both incoming and outgoing messages will appear in the column directly to the right of the menus in descending date order (newest on top).
- 8. A numeric indicator will appear in red next to the 'Messages' menu indicating how many unread messages are currently listed in the online mailbox.

| (;)<br>,,,,,,,,,,,,,,,,,,,,,,,,,,,,,,,,,,,, | Accounts       | Conversations                                                                                                    |        |
|---------------------------------------------|----------------|----------------------------------------------------------------------------------------------------|--------|
|                                             | Chat           | Select All                                                                                                    | sation |
|                                             | Transactions ~ | Security Alert Notification: Password<br>Changed     Security Alert Notification: Password Changed     Security Alert Notification: Password Changed |        |
| 0                                           | Branches       | This message should never expire                                                                                                    | 2 🔟    |
| ≡                                           | Services ~     | Changed Customer Service – Do Not Reply 4/10/2017 Customer Service – Do Not Reply 4/10/2017 - 9:46 AM                                                |        |
| ?                                           | Help           | Security Alert Notification: Password This is your requested security alert notification.                                                            |        |
| <u>نې</u>                                   | Settings ~     | Changed<br>Customer Service - Do Not Reply 4/10/2017 On 4/10/2017 9:46 AM, your password was changed for ROSIE TOBIN in the                          |        |
| G                                           | Log Off        | Security Alert Notification: Password<br>Changed         Internet channel.           Customer Service - Do Not Reply         4/10/2017               |        |
|                                             |                | Wakeup Reminder     this message.       Customer Service - Do Not Reply     3/21/2017                                                                |        |